## Como bloquear/desbloquear venda para clientes fora de rota

## Produto: Pedido de Venda

No fluxo do Código a regra de negócio diz que, quando a permissão"Bloquear clientes fora de rota" estiver marcado, o sistema não deve permitir a venda para clientes que não fazem parte do roteiro.

No caso de não existir nenhuma rota cadastrada o sistema também deverá bloquear a venda.

Passo a passo para bloquear/desbloquear venda para clientes fora de rota:

1 - Logar na aplicação portal administrativo do Pedido de Venda ;

2 - Selecione o menu> Cadastro;

- 3 Selecione a opção > Cadastro de usuários;
- 4 Selecione o RCA que não possui roteiro;
- 5 Clique em > Editar;
- 6 Selecione a aba > Permissões;

| Principal Cadastro Consultas Hanutenção Configurações Parâmetros do Sistema                                                                                                    |                                                                                                    |
|----------------------------------------------------------------------------------------------------|----------------------------------------------------------------------------------------------------|
| Cadastros do Sistema<br>Gerencie os Representantes e Administradores que podem acessar o sistema Pedido de Venda                                                                                                    |                                                                                                    |
| rooli está navegando em: Usuários Cadastrados 🕨 Editar Usuário Representante                                                                                                    |                                                                                                    |
| Informe as dados abaixo para cadastrar o usuário<br>Dados do Usuário Permissões Dispositivos Fornecedor Departamento Seção Região Transportadora Parámetros<br>Relatórios Honinos                                                                                                    |                                                                                                    |
| Selecione o Perfil de Acesso<br>RCA GPS PADRAO • Aplear                                                                                                    |                                                                                                    |
| Selecione o acesso de Rotinas Filtre por aqui   Principal Image: Clientes   Image: Clientes Image: Clientes   Image: Clientes Image: Clientes | Selecione o acesso aos Dados<br>I Planos de Pagamento<br>Códigos de Cobrança<br>I Tipos de Venda<br>I V Filais (Istoque)<br>I V Filais (Venda) |
|                                                                                                    |                                                                                                    |

7 - Abra submenu Clientes > Roteirização Justificativas de não venda;

8 -Desmarcar a flag > Bloquear Venda de Clientes Fora de Rota.

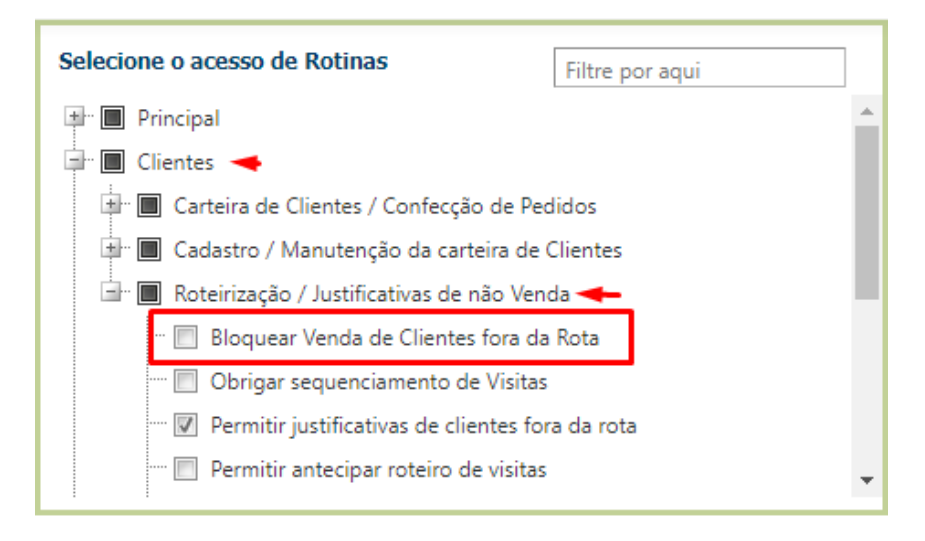

## Artigo sugerido pelo analista Ricardo Antônio Souza Filho

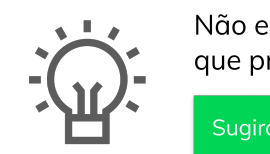

Não encontrou a solução que procurava?

Sugira um artigc